SAS 9.4 目前支援版本

Win Vista: Ultimate, Standard, Business 或 Enterprise (32、64 位元)

Win 7 : Ultimate, Enterprise或Professional(32、64 位元)

Win 8 & 8.1: Enterprise或Professional(32、64 位元)

SAS 9.4 安裝注意事項

- 1. 請先確認您 SAS 安裝版本是否有支援您的 Microsoft Windows 作業系統
- 2. 請使用英文路徑名稱
- 3. 安裝 SAS 時, 需使用英文的電腦名稱及安裝帳號
- 因 Windows 7(含)之後的版本要求,安裝 SAS 時,請在安裝程式上按滑鼠右鍵,選擇【以系統管理員身分執行】
- 5. 請勿使用相容性模式執行安裝
- 安裝之前請先將翻譯軟體等常駐程式暫時停止,同時建議把其他與安裝無關 之應用程式暫時關閉以加速安裝程式的進行。

SAS9.4 安裝步驟

 進入 SAS 9.4 32 或 64 位元資料夾→執行 SAS\_9XXXXX\_ds01(XXXXX 代表 任意字)資料夾中的 setup.exe

| 名稱 ▲                                                                                                    |                                                                                                    |
|----------------------------------------------------------------------------------------------------|----------------------------------------------------------------------------------------------------|
| <ul> <li>SAS_9xxxxx [ds01</li> <li>SAS_9xxxxx [ds02</li> <li>SAS_9xxxxx [ds03</li> <li>SAS_9xxxxx [ds04</li> <li>SAS_9xxxxx [ds05</li> <li>SAS_9xxxxx [ds05</li> </ul> | <ul> <li>linemode.rexx</li> <li>setup.dat</li> <li>setup.exe</li> <li>setup.rexx</li> <li>setup.sh</li> </ul> |

## 2. 執行

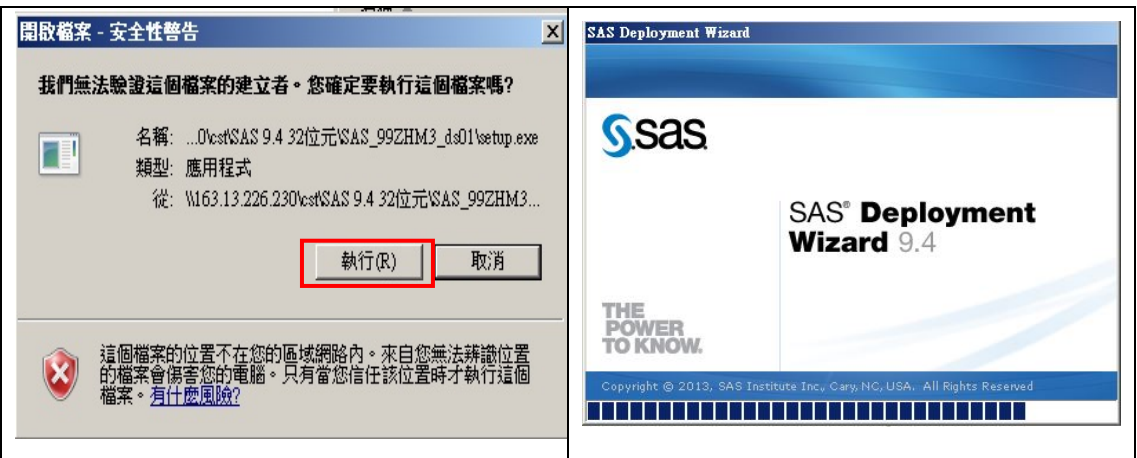

3. 繁體中文→確定

| ③選擇語言               |                                                                          |
|---------------------|--------------------------------------------------------------------------|
| 選取「SAS 部署精靈」要檢視的語言。 | <u>S</u> .sas                                                            |
| 繁體中文                | SAS <sup>®</sup> Deployment<br>Wizard 9.4                                |
| 確定取消                | THE<br>POWER<br>TO KNOW.                                                 |
|                     | Copyright © 2013, SAS Institute Inc., Cary, NC, USA. All Rights Reserved |

4. 選擇"安裝 SAS 軟體"→下一步

| SAS 部署結靈                     |                                |            |
|------------------------------|--------------------------------|------------|
| <b>選取部者工作</b><br>選取要執行的部署工作。 |                                |            |
| 一般使用者工作                      |                                |            |
| ○ 安装 SAS 軟體(I)               |                                |            |
| 選擇此選項將 SAS 軟體安裝於             | 此電腦中。                          |            |
| 管理員工作                        |                                |            |
| C 建立或增加到 SAS Software        | Depot(C)                       |            |
| 選擇此選項將此訂單從媒體複                | 製到新的或現有的 SAS Software Depot 中。 |            |
|                              |                                |            |
|                              |                                |            |
|                              |                                |            |
|                              |                                |            |
|                              |                                |            |
|                              |                                |            |
| 說明(H)                        | <上一步(B) <b>下一</b>              | -步(N) > 取消 |
|                              |                                |            |

5. 選擇安裝路徑 C:\Program Files\SASHome→下一步

| 指定 SAS 主目錄                            |          |       |           |
|---------------------------------------|----------|-------|-----------|
| 指定此電腦要安裝 SAS 軟體的主目錄位置                 | t •      |       |           |
| )在SAS 主目録建立後,未來所有的SAS 載               | 次體都會安裝到此 | ;目錄中。 |           |
| AS 主目錄(S): [C:\Program Files\SASHome] |          |       | <br>瀏覽(R) |
|                                       |          |       |           |
|                                       |          |       |           |
|                                       |          |       |           |
|                                       |          |       |           |
|                                       |          |       |           |
|                                       |          |       |           |
|                                       |          |       |           |
|                                       |          |       |           |
|                                       |          |       |           |
|                                       |          |       |           |
|                                       |          |       |           |

6. 選"安裝 SAS Foundation"和相關的軟體→下一步

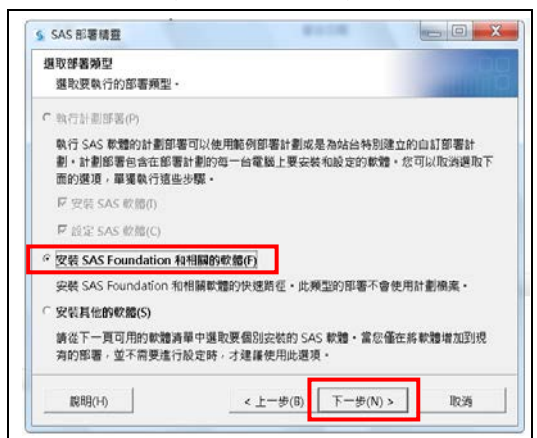

7. 確認"SAS PC Files Server"是否有勾選→下一步

| 要安裝的產品(P): SAS Foundation 和相關的軟體                                        |    |
|-------------------------------------------------------------------------|----|
| 產品                                                                      | 資訊 |
| 🔲 SAS Help Viewer for the Web                                           | 0  |
| SAS Integration Technologies Client                                     | 0  |
| 🔲 SAS Intelligence Platform Object Framework                            | 0  |
| 🗌 SAS Management Console                                                | 0  |
| 🖂 SAS ODS Graphics Designer                                             |    |
| 🗖 SAS ODS Graphics Editor                                               | 0  |
| □ SAS Package Reader (進階)                                               | 0  |
| 🔽 SAS PC Files Server                                                   | 0  |
| SAS Fersonal Login Manager                                              | 0  |
| SAS Power and Sample Size                                               | 0  |
| SAS Proprietary Encryption                                              | 0  |
| SAS Providers for OLE DB                                                | 0  |
| SAS Remote Browser Server                                               | 0  |
| SAS Scalable Performance Data Server Plug-in for SAS Management Console | 0  |

64 位元版本 SAS 會出現 32 及 64 位元可選擇,64 位元作業系統建議選「64 位元原生模式」→下一步→下一步

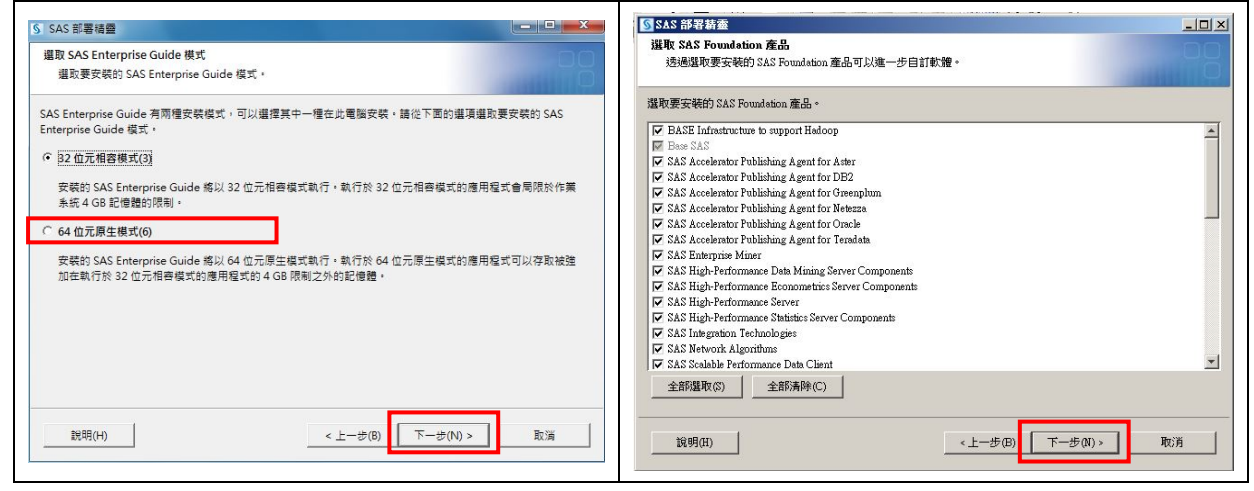

9. 序號(預設)或自行選取→下一步

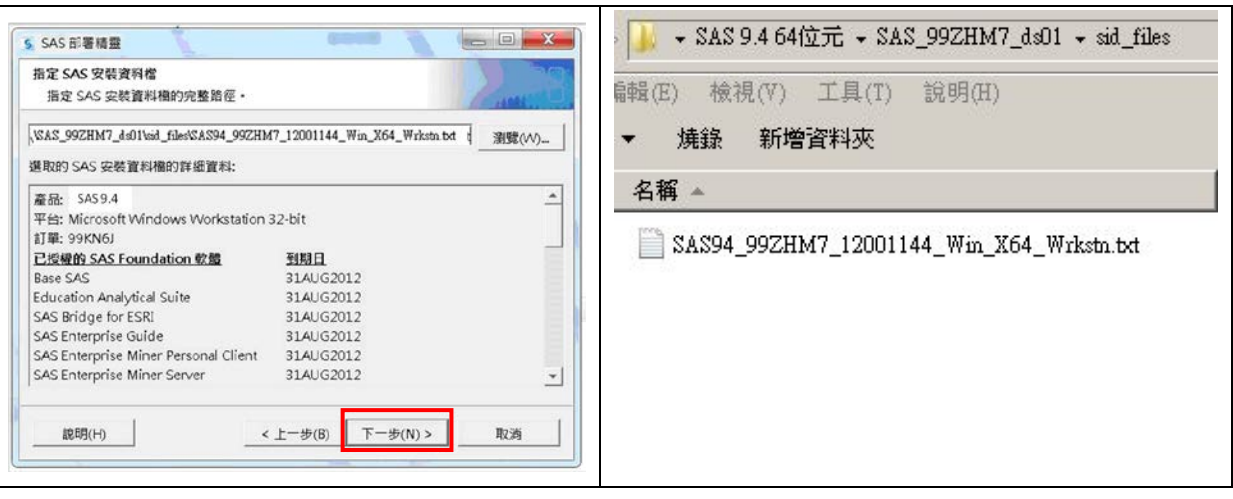

10. 支援的語言,先選[全部清除]→再勾選[繁體中文(台灣)]→下一步

| 選取支援的語言                                                                                                 | 選取支援的語言                                                                                                    |
|----------------------------------------------------------------------------------------------------|----------------------------------------------------------------------------------------------------|
| 選取軟體要支援的語言 ·                                                                                            | 選取軟體要支援的語言・                                                                                                    |
| 請為下面的產品選取要实裝的語言。                                                                                        | 請為下面的產品提取要交裝的語言。                                                                                                    |
| SAS Add-in for Microsoft Office                                                                         | SAS Add-in for Microsoft Office                                                                                                  |
| SAS Enterprise Guide                                                                                    | SAS Enterprise Guide                                                                                                    |
| SAS Foundation                                                                                          | SAS Foundation                                                                                                    |
| SAS Integration Technologies Client                                                                     | SAS Integration Technologies Client                                                                                              |
| SAS/GRAPH ActiveX Control                                                                               | SAS/GRAPH ActiveX Control                                                                                                    |
| SAS/IML Studio                                                                                          | SAS/IML Studio                                                                                                    |
| □ 瑞典文     ▲       □ 簡體中文     ●       □ 繁體中文(台灣)     ●       □ 繁體中文(音灣炼則)(行政區)     ▼       全部選取(S)     ▲ | □ 瑞典文     ▲       □ 勉強中文     ▲       □ 整理中文     ▲       □ 整理中文     ▲       □ 整理中文     ▲       ● 部選取(S)     ▲       全部選取(S)     ▲ |
| 爺明(H) <上一步(B) 下一步(N) > 取消                                                                               | 歳明(H) < 上一歩(B) 下一步(N) > 取満                                                                                                    |

11. 語言區域設定為繁體中文(台灣)→下一步

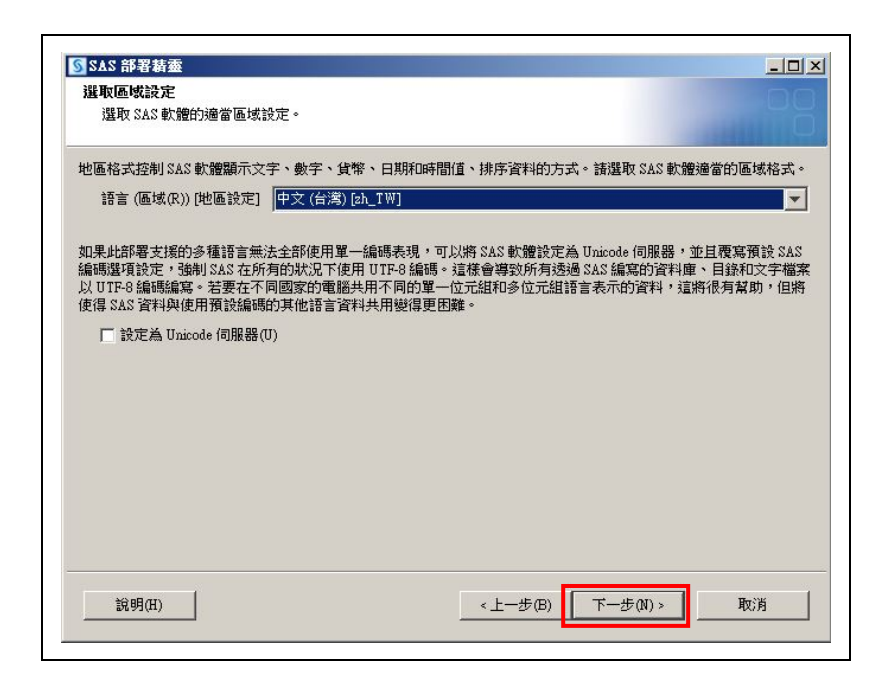

12. 選擇想預設開啟 SAS 的預設產品後→下一步

| SAS 檔案類型的預設產品<br>指定開設 SAS 檔案類型使用的預設產品,很多產品將共用其設定。                      |                  |
|------------------------------------------------------------------------|------------------|
| 選取下列其中一個 SAS 產品。在 Windows Explorer 中連按兩下檔案時可以透過超過一個以<br>您此處指定的產品開設此檔案。 | (上的 SAS 産品開散,將使用 |
| ⓒ SAS Foundation (64 位元)                                               |                  |
| ○ SAS Enterprise Guide (64 位元)                                         |                  |
|                                                                        |                  |
|                                                                        |                  |
|                                                                        |                  |
|                                                                        |                  |
|                                                                        |                  |
|                                                                        |                  |
|                                                                        |                  |
|                                                                        |                  |
|                                                                        |                  |
| 說明(H) <上一步(B) 下一步                                                      | ラ(N) > 取消        |
|                                                                        |                  |

<安裝 SAS PC Files Server,有以下兩步驟須執行>

13. 勾選"當 Windows 啟動時,自動啟動服務"→下一步

| SAS 部署結靈<br>選取 SAS PC Files Server 条統服務選項 |                           |          |     |
|-------------------------------------------|---------------------------|----------|-----|
| 已將 SAS PC Files Server 安裝為 Windows 服務     | <sup>务,</sup> 請選取服務的啟動選項。 |          |     |
| ☞ 當 Windows 散動時,自動散動服務                    |                           |          |     |
|                                           |                           |          |     |
|                                           |                           |          |     |
|                                           |                           |          |     |
|                                           |                           |          |     |
|                                           |                           |          |     |
|                                           |                           |          |     |
|                                           |                           |          |     |
|                                           |                           |          |     |
| <u> </u>                                  | 《上一步(B)                   | ▶─步(N) > | 取)月 |

14. 確認連接埠號碼為"9621"→下一步

| SAS 部署結查<br>指定 SAS PC Files Server 速接埠<br>指定 SAS PC Files Server 要使用的 TCP/IP 連接埠號碼。 |         |          |    |
|-------------------------------------------------------------------------------------|---------|----------|----|
| 連接埠號碼(P):                                                                           | _       |          |    |
| [9021]                                                                              |         |          |    |
|                                                                                     |         |          |    |
|                                                                                     |         |          |    |
|                                                                                     |         |          |    |
|                                                                                     |         |          |    |
|                                                                                     | <上一步(B) | 下一步(N) > | 取消 |

15. 安裝需求檢測後→下一步

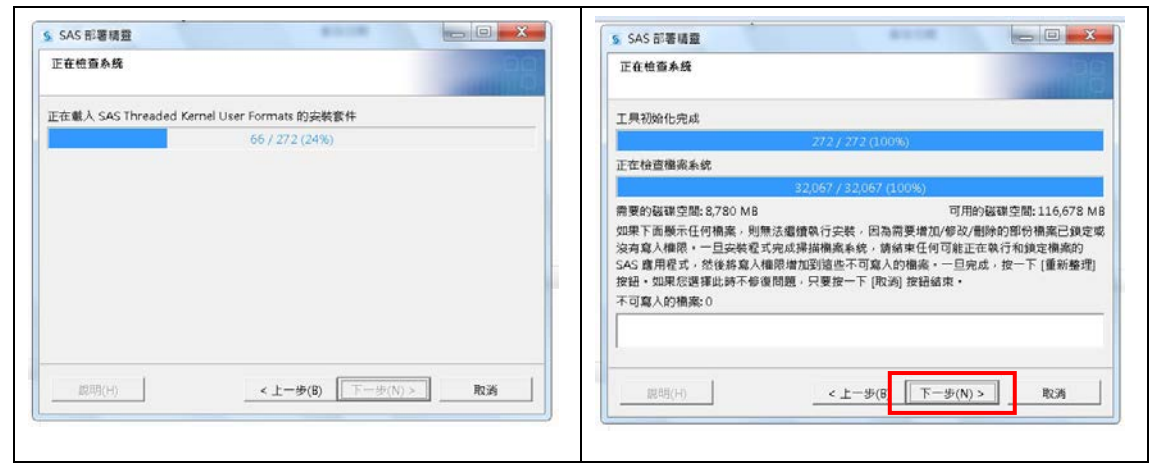

16. 開始(若需重新啟動選執行,重開機後會繼續安裝)

| <b>臺諸署籍臺</b>                                                                                                    |                                                            | 靈諸澤部 242 2                                                                                                    | - <b>D</b> ×                                                 |
|----------------------------------------------------------------------------------------------------|------------------------------------------------------------|----------------------------------------------------------------------------------------------------|--------------------------------------------------------------|
| 部署換要<br>檢視此部署進敗的軟體。如果要變更爆敗項目,應該返回和進行變更。當要部<br>署的軟體列出時,按一下「開始」可以進行部署。                                                                                                    | 80                                                         | 部署進行中                                                                                                    | 89                                                           |
| 階段1:系統需文<br>1. Microsoft Runkine Components 8 0 Service Pack 1<br>2. Microsoft Runkine Components 10<br>階段 2: 安装<br>1. SAS Proved love Runkine Environment (64 位元)<br>2. SAS Deployment Manager<br>2. SAS Deployment Manager                                                                                                    | বা                                                         | 階段 1: 糸鉱商求  ③ 1. Microsoft Fundine Components 8:0 Service Fack 1  ③ 2. Microsoft Runtime Components 10  ■路段 2: 安装  ④ 1: SAS Privel level Runtime Environment (64 位元)  ◆ 2: SAS Deployment Manager  3: SAS Deployment Manager  3: SAS Deployment  3: SAS Deployment 3: SAS Deployment 3: SAS Dep                                                                                                    | 4                                                            |
| <ol> <li>Ask EvployInition Support Component</li> <li>SASCECURE Nave Component (昭新)</li> <li>SASCECURE Nave Component (昭新)</li> <li>SASCECURE Nave Component (昭新)</li> <li>SASCECURE Nave Component (昭新)</li> <li>SASC Providers for OLE DD 64 (位元, 繁健中文 (台湾))</li> <li>SASC Providers for OLE DD 64 (位元, 繁健中文 (台湾))</li> <li>SASC Providers for OLE DD 64 (位元, 繁健中文 (台湾))</li> <li>SASC Providers for OLE DD 64 (位元, 繁健中文 (台湾))</li> <li>SASC Providers for OLE DD 64 (位元, 繁健中文 (台湾))</li> </ol> | *                                                          | <ol> <li>A. SASSECURE Ises Composent<br/>5. SASSECURE Ises Composent (更新)<br/>6. SAS: Providen for OLE DB (本位元,其文)<br/>7. SAS: Providen for OLE DB (本位元,某文)<br/>8. SAS: Providen for OLE DB (本位元,支更新)<br/>5. SAS: Providen for OLE DB (本位元,某量中文(信需))<br/>5. SAS: Providen for OLE DB (本位元,某量中文(信需))<br/>5. SAS: Providen for OLE DB (本位元,某量中文(信需))<br/>5. SAS: Providen for OLE DB (本位元,其量中文(信需))<br/>5. SAS: Providen for OLE DB (本位元,其量中文(信需))<br/>5. SAS: Providen for OLE DB (本位元,其量中文(信需))<br/>5. SAS: Providen for OLE DB (本位元,其量中文(信需))<br/>5. SAS: Providen for OLE DB (本位元,其量中文(信需))<br/>5. SAS: Providen for OLE DB (本位元,其量中文(信需))<br/>5. SAS: Providen for OLE DB (本位元,其量中文(信需))<br/>5. SAS: Providen for OLE DB (本位元,其量中文(信需))<br/>5. SAS: Providen for OLE DB (本位元,其量)<br/>5. SAS: Providen for OLE DB (本位元,其量)<br/>5. SAS: Providen for OLE DB (本位元, 其)<br/>5. SAS: Providen for OLE DB (本位元, 其)<br/>5. SAS: Providen for OLE DB (x)<br/>5. SAS</li></ol> | z                                                            |
| <b>登録的建築</b> 0                                                                                                    | <ul> <li>成功完成</li> <li>完成但是有警告</li> <li>完成但是有錯誤</li> </ul> |                                                                                                    | <ul> <li>         成功完成         <ul> <li></li></ul></li></ul> |
|                                                                                                    | 始(5) 取消                                                    |                                                                                                    | <b>9止◎</b>                                                   |

17. 安裝階段 2 之"SAS Deployment Manager"花費時間較長為正常現象。

| 部署進行中                                                                                           |               |
|-------------------------------------------------------------------------------------------------|---------------|
| <b>勝島 1- 名絵語文</b>                                                                               |               |
| 1. Microsoft Runtime Components 8.0 Service Pack 1                                              | =             |
| 2. Microsoft Runtime Components 10                                                              |               |
|                                                                                                 |               |
| 階段 2: 安猿                                                                                        |               |
| 🕝 1. SAS Private Java Runtime Environment (64 (立元)                                              |               |
| → 2. SAS Deployment Manager                                                                     |               |
| 3. SAS Deployment Support Components                                                            |               |
| 4. SAS/SECURE Java Component                                                                    |               |
| 5. SASSECURE Java Component (更新)                                                                |               |
| 5. SAS FIOVIDERS FOR ULE DE (64 位王, 教師中古 (公道))                                                  |               |
| 7. SAS FIOVINETS FOT OLD DD (64 位元, 茶膻牛火 (古湾))<br>9. SAS FIOVINETS FOT OLD DD (64 位元, 第五 再新)    |               |
| 0. SAS Floviders for OLE DB (64 位元, 天文 更利)<br>0. SAS Providers for OLE DB (64 位元, 黎麗由文 (公堂) 再新) |               |
|                                                                                                 | <b>•</b>      |
| → 正在安裝 SAS Deployment Manager                                                                   |               |
|                                                                                                 |               |
| <b>松睡台)</b> 排展                                                                                  | ◎ 脉功元脉        |
|                                                                                                 | 元 成 但 是 月 警 告 |
| 0%                                                                                              | 📀 完成但是有錯誤     |
|                                                                                                 |               |
|                                                                                                 |               |
| 說明(ff) < 十一步(B)                                                                                 | 停止(5) 取消      |
|                                                                                                 | L             |

## 18. 安裝過程中需換片,請選取需要光碟檔案→繼續安裝。

| ×□                                                                                    | S MAS 部署装置         _□×           部署進行中         ○□           ⑤ 団政         ×                                                                                                    |
|---------------------------------------------------------------------------------------|----------------------------------------------------------------------------------------------------|
|                                                                                       | 室19: SAS 9.4 64位元 ② ② ○ □··       ●     SAS 992HM7_401       ●     SAS 992HM7_402       ●     SAS 992HM7_403       ●     SAS 992HM7_403       ●     SAS 992HM7_403       ●     SAS 992HM7_403       ●     SAS 992HM7_403       ●     SAS 992HM7_404       ●     SAS 992HM7_405       ●     SAS 992HM7_405       ●     SAS 992HM7_405       ●     SAS 992HM7_405                                                                                                    |
| 100%     ② 成功完成       整確的進展     正在更新編案.       9%     ③ 完成但是有增告       9%     ③ 完成但是有增法 | 電話<br>資料夾条額: Z:SAS 9.4 64位元SAS_992HM7_4d02<br>開設(0)<br>開設(0)<br>第250月10<br>第250月10<br>第250月 |
| 11月日) (注一步(15) ( <b>停止(3)</b> ) 取消                                                    | 20/3<br>1//3 100余<br>(上一步(日) 停止(3) 取消                                                                                                    |

19. 下一步→下一步→完成

| - 98                                                                                                    |
|----------------------------------------------------------------------------------------------------|
| 的方式, 修此電腦環境中所安裝的 SAS 軟體資訊歸著至 SAS · 其中包括<br>時間前的動體產品資訊 · 此傳動不包含個人資訊 · 档關資訊修僅作為 SAS<br>課會負視這些資訊 · 下面的連結中包含更詳細的相關資訊:<br>00000_d3deploy22 |
|                                                                                                    |
|                                                                                                    |
|                                                                                                    |